## Deactivate Online Banking Connection in Quicken for Windows

This document provides action needed and step by step instructions on how to deactivate your accounts on the current online banking connection within Quicken for Windows.

1. Create a Quicken data file backup: go to File menu >Backup and Restore >Back up Quicken File

| File | Edit                                                                                         | View        | Tools    | Mobile & Web | Reports | Help |        |           |                 |           |
|------|----------------------------------------------------------------------------------------------|-------------|----------|--------------|---------|------|--------|-----------|-----------------|-----------|
|      | New C                                                                                        | uicken      | File     |              |         |      |        | 1         |                 |           |
|      | Open                                                                                         | Quicken     | File     |              |         |      | Ctrl+O |           |                 |           |
|      | Save a                                                                                       | copy as     |          |              |         |      |        | & INCOME  | PLANNING        | INVESTING |
|      | Show                                                                                         | this file o | on my co | omputer      |         |      |        |           |                 |           |
|      | Find Quicken Files<br>Set Password for this data file<br>Set Password to modify transactions |             |          |              |         |      |        |           |                 |           |
|      |                                                                                              |             |          |              |         |      |        |           |                 |           |
|      |                                                                                              |             |          |              |         |      |        |           |                 |           |
|      | Backup and Restore                                                                           |             |          |              |         |      | >      | Back up   | Quicken File    | Ctrl+B    |
|      | File Im                                                                                      | port        |          |              |         |      | >      | Restore f | rom Backup File | w         |

2. Go to **Tools** menu >Account List:

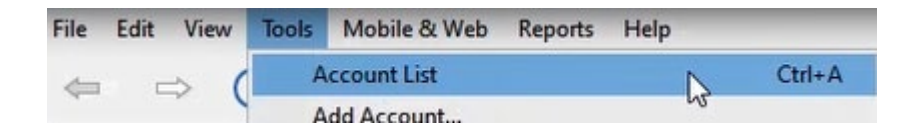

3. To help identify the accounts you need to take actions on, you need to make sure you have the Financial Institution column, to do so, select **Options** on the lower left of the screen, then select **Show financial institution**.

| Account Name |      | Transaction Download 🚱 | Current Balance |
|--------------|------|------------------------|-----------------|
| Spending     |      |                        |                 |
| Checking 🗐   | Edit | Yes (Direct Connect)   | 24.             |
| Savings      |      |                        |                 |
| Savings 🖳    | Edit | Yes (Direct Connect)   | 11,050.         |
|              |      |                        |                 |
|              |      |                        |                 |
|              |      |                        |                 |
|              |      |                        |                 |
|              |      |                        |                 |
|              |      |                        |                 |
|              |      |                        |                 |
|              |      |                        |                 |
|              |      |                        |                 |
|              |      |                        |                 |

You will now be able to see your Financial Institution name next to each of your accounts.

|         |                        |                           |                                                                                        | -                                                                                           |                                                                                                    |  |
|---------|------------------------|---------------------------|----------------------------------------------------------------------------------------|---------------------------------------------------------------------------------------------|----------------------------------------------------------------------------------------------------|--|
|         |                        |                           |                                                                                        |                                                                                             |                                                                                                    |  |
|         | Transaction Download 🕜 | Financial Institution     |                                                                                        | Curren                                                                                      | nt Balance                                                                                                    |  |
|         |                        |                           |                                                                                        |                                                                                             |                                                                                                    |  |
| Edit    | Yes (Direct Connect)   | Anytown Bank_             | 5                                                                                      |                                                                                             | 24.                                                                                                    |  |
| Savings |                        |                           |                                                                                        |                                                                                             |                                                                                                    |  |
| Edit    | Yes (Direct Connect)   | Anvtown Bank              |                                                                                        |                                                                                             | 11.050.                                                                                                    |  |
|         | Edit                   | Edit Yes (Direct Connect) | Transaction Download ? Financial Institution   Edit Yes (Direct Connect) Anytown Bank_ | Image: Transaction Download Financial Institution   Edit Yes (Direct Connect) Anytown Bank_ | Transaction Download  Financial Institution Currer   Edit Yes (Direct Connect) Anytown Bank_ Image: Connect Connect Connec |  |

## To deactivate, click Edit

| ount List    |          |                        |                       |   | -      |            |
|--------------|----------|------------------------|-----------------------|---|--------|------------|
| ount List    |          |                        |                       |   |        |            |
| Account Name |          | Transaction Download 🕜 | Financial Institution |   | Curren | it Balance |
| Spending     | Spending |                        |                       |   |        |            |
| Checking 🖳   | Edit     | Yes (Direct Connect)   | Anytown Bank_         | ß |        | 24.3       |
| Savings      |          |                        |                       |   |        |            |
|              |          |                        |                       |   |        |            |

## In the Online Services tab, within the Online setup box, select Deactivate

| Account D | etails                              |                 |                        |                                               |
|-----------|-------------------------------------|-----------------|------------------------|-----------------------------------------------|
| ccour     | nt Details                          |                 |                        |                                               |
| General   | Online Services                     | Display Options |                        |                                               |
| Online    | setup                               |                 |                        |                                               |
| C         | Checking<br>is set up for transacti | on download.    | Automatic entry is: On | Deactivate                                    |
| Fin       | ancial Institution: An              | ytown Bank_     |                        | Reset Account                                 |
|           |                                     | CCC CONNECC     |                        |                                               |
| cu        |                                     | et connet       | No                     | o account data will be deleted.               |
| - Online  | Checking<br>is set up for Online t  | Sill Pay        | Nc                     | o account data will be deleted.               |
| - Online  | Checking<br>is set up for Online B  | Bill Pay        | Nc<br>                 | Deactivate       Reconcile using online balan |

At the next prompt, Would you like to deactivate this service? select Yes.

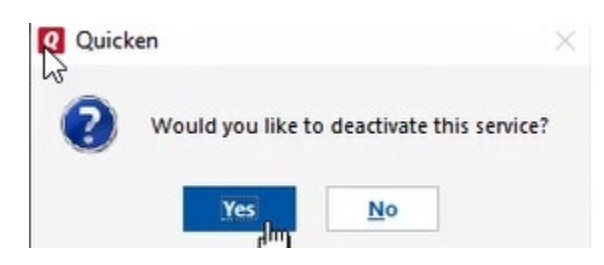

## Click Ok to move forward

| Q Quick | en                                                                                                    | × |
|---------|----------------------------------------------------------------------------------------------------|---|
| 1       | You are about to delete setup information for an online account.<br>To cancel the service, you must call your financial institution. |   |
|         | Cancel                                                                                                    |   |

4. Repeat steps for any additional accounts that apply.